# X Arch MI

ICE Mortgage Technology Total Quality Loan (TQL) Program Encompass Mortgage Insurance Service: Automatic Ordering and Allocation

The Total Quality Loan® (TQL®) Program by ICE Mortgage Technology<sup>™</sup> Automated Mortgage Insurance Service workflow provides a streamlined and efficient processing within the loan manufacturing process. Use this document to configure the new Mortgage Insurance Service so that loans are automatically submitted to supported mortgage insurance (MI) vendors at specified field updates and milestone completion points, and MI requests are automatically resubmitted due to key data changes.

In addition to the setup and configuration steps required to enable automatic MI ordering, this document provides the steps required to setup and enable automatic ordering with automatic order allocation. The following Settings and Configuration sections apply to both of these ordering options.

For information on automatic order allocation, see Automatic Ordering with Automatic Order Allocation.

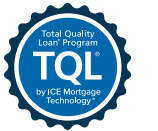

Mortgage Ce Technology™

### Automatic Ordering Settings and Configuration

Use the instructions in this section to enable and maintain the automatic ordering of MI rate quotes and Non-Delegated/Delegated certificate orders.

### **Prerequisites**

Before configuring the automated workflow, authorized users, such as Encompass® administrators, need to use the options in the **Mortgage Insurance Service** settings' vendor tabs to enable MI service for the vendor, update Master Policy information, provide applicable MI order information and assign persona-based access to the service to users.

| S Encompass Settings                                                                                                    |                                             |                                                       |               |                                                                                                    |                                    |                   |   |                                                                                                  |                                                                                                    |                                                        | _                                  | - 🗆 | ×   |
|----------------------------------------------------------------------------------------------------|---------------------------------------------|-------------------------------------------------------|---------------|----------------------------------------------------------------------------------------------------|------------------------------------|-------------------|---|--------------------------------------------------------------------------------------------------|----------------------------------------------------------------------------------------------------|--------------------------------------------------------|------------------------------------|-----|-----|
| Encompass Settings Go to Recent                                                                                                    | Import Help                                 |                                                       |               |                                                                                                    |                                    |                   |   |                                                                                                  |                                                                                                    |                                                        |                                    |     |     |
| Settings Overview                                                                                                    | Mortgage Insu                               | rance Service                                         |               |                                                                                                    |                                    |                   |   |                                                                                                  |                                                                                                    |                                                        |                                    |     |     |
| External Company Setup                                                                                                    | Use the Mortgage                            | Insurance Service se                                  | ttings to ena | ble and configure order triggers for Arch, Essent, Gen                                                                                                    | worth, MGIC, Nation                | al MI and Radian. |   |                                                                                                  |                                                                                                    |                                                        |                                    |     |     |
| Eoan Setup     eFolder Setup                                                                                                    | Mortgage Insuran                            | nce Service                                           |               |                                                                                                    |                                    |                   |   |                                                                                                  |                                                                                                    |                                                        |                                    |     | 2   |
| Docs Setup     Secondary Setup                                                                                                    | Arch      Esse                              | nt 🖲 Genworth 🤇                                       | MGIC •        | National MI   Radian  Automation                                                                                                    |                                    |                   |   |                                                                                                  |                                                                                                    |                                                        |                                    |     |     |
| Contact Setup                                                                                                    | Arch MI Service                             | : 🖲 Enabled 🔾                                         | Disabled      |                                                                                                    |                                    |                   |   |                                                                                                  |                                                                                                    |                                                        |                                    |     | ?   |
| Loan Templates     Tables and Fees     Business Rules     Dynamic Data Management                                                                                                    | Coverage Per<br>Select default.             | centage<br>View/Update Rate                           | s             | Premium Payment Type<br>Select the items to appear in the drop down list<br>Borrower Paid                                                                                                    | Select a default                   |                   | ~ | Refund<br>Select                                                                                 | a <b>ble</b><br>the items to appear in th<br>efundable                                                                                                    | e drop down list                                       | Select a default<br>Not Refundable |     | ~   |
| System Administration                                                                                                    | O Freddie Ma                                | ac Standard Coverage                                  | e             | Lender Paid                                                                                                    | borrowerraid                       |                   | ÷ | No.                                                                                              | ot Refundable                                                                                                    |                                                        |                                    |     |     |
| Additional Services     E-Document Management     Company Status Online     eDisclosure Fuifiliment     Compliance Review Setup     4506T Service     ToL Services     Appraisal Service     Fraud Service     Fraud Service     Service     File Service     File Service     File Service     File Service     File Service     File Service     File Service     File Service     File Service     Service     File Service     File Service     File Service     Service     File Service     File Service     File Service     Service     File Service     Service     File Service     Service     File Service     Service     Service     Service     File Service     Service     Service     Service     File Service     Service     Servic | Master Policy<br>Policy Number<br>13296-1-0 | Numbers Pescription Arch MI Ratectar Arch MI Ratectar | verage        | Premium Payment Plan<br>Select the items to appear in the drop down list<br>Deferred Monthly<br>Single<br>Level Annual<br>Upfront Monthly<br>Spilt 0.75% Upfront<br>Spilt 1.25% Upfront<br>Spilt 1.25% Upfront<br>Spilt 1.75% Upfront<br>Spilt 2.00% Upfront | Select a default<br>Deferred Month | V                 | ~ | Renew:<br>Select<br>C C<br>Special<br>Select<br>HI<br>FF<br>F<br>F<br>F<br>S<br>S<br>S<br>S<br>S | al Type<br>the items to appear in the<br>mortizing<br>constant<br>to Renewal<br>i Loan Programs<br>the items to appear in the<br>omeReady<br>tLMC Home Possible Ad<br>ZD-FHA<br>LMC Home Possible Ad<br>ZD-FHFA<br>ZD-FHLB Down Pmt Assis<br>dd-FHLB Down Pmt Assis | e drop down list<br>e drop down list<br>vantage<br>ist | Select a default<br>Constant       |     | ~   |
| DataTrac Connection                                                                                                    | Personas (16)                               |                                                       |               |                                                                                                    |                                    |                   |   |                                                                                                  |                                                                                                    |                                                        |                                    |     | ?   |
| E rorona couligo                                                                                                    | Persona 🔺                                   |                                                       |               |                                                                                                    |                                    | Rate Quote        |   | Delegated                                                                                        | Non-Delegated                                                                                                    | Contract UVV                                           | Default                            |     |     |
|                                                                                                    | Accounting                                  |                                                       |               |                                                                                                    |                                    |                   |   |                                                                                                  |                                                                                                    |                                                        |                                    |     | - ^ |
|                                                                                                    | Administrator                               |                                                       |               |                                                                                                    |                                    | <b>~</b>          |   | <b>V</b>                                                                                         |                                                                                                    | <b>V</b>                                               | Contract UW                        |     | -   |
|                                                                                                    | AE Test                                     |                                                       |               |                                                                                                    |                                    |                   |   |                                                                                                  |                                                                                                    |                                                        |                                    |     | •   |
|                                                                                                    | Closer                                      |                                                       |               |                                                                                                    |                                    |                   |   |                                                                                                  |                                                                                                    |                                                        |                                    |     | •   |
|                                                                                                    | Funder                                      |                                                       |               |                                                                                                    |                                    |                   |   |                                                                                                  |                                                                                                    |                                                        |                                    |     | •   |
|                                                                                                    |                                             |                                                       |               |                                                                                                    |                                    |                   |   |                                                                                                  |                                                                                                    |                                                        |                                    |     |     |

ICE Mortgage Technology Total Quality Loan (TQL) Program Encompass Mortgage Insurance Service: Automatic Ordering and Allocation

For more information on the Prerequisites, refer to the Mortgage Insurance Service white paper for Arch MI on the TQL Services Guides and Documents page.

### **Configuring Automated Ordering**

### To Enable Automatic Ordering:

- 1. On the menu bar, click **Encompass**, then click **Settings**.
- 2. On the left panel, click Additional Services, then click Mortgage Insurance Service.
- 3. On the Mortgage Insurance Service panel, click the Automation tab.
- 4. In the Automatic Ordering section, select **Enabled**.
  - This automatically selects the vendor that has been enabled in the vendor-specific tabs. If you haven't
    enabled your MI Service in the vendor tab (Arch, Essent, Genworth, MGIC, National MI and Radian), click
    the tab and enable the service. For more information, see the vendor-specific MI white papers on the TQL
    Services Guides and Documents page.

| Mortgage Insurance Service                                                                                                    |  |  |  |  |  |  |  |
|----------------------------------------------------------------------------------------------------|--|--|--|--|--|--|--|
| Use the Mortgage Insurance Service settings to enable and configure order triggers for Arch, Essent, Genworth, MGIC, National MI and Radian. |  |  |  |  |  |  |  |
| Mortgage Insurance Service                                                                                                    |  |  |  |  |  |  |  |
| Arch Essent Genworth MGIC National MI Radian                                                                                                 |  |  |  |  |  |  |  |
| Automatic Ordering:  Enabled Disabled MI Vendor Selection: Arch Essent Genworth MGIC National MI Radian                                      |  |  |  |  |  |  |  |
| Default Channel ② Automatic Order Allocation ③                                                                                               |  |  |  |  |  |  |  |

| Mortga  | Mortgage Insurance Service                                                                                                    |            |      |             |        |                 |            |  |  |
|---------|----------------------------------------------------------------------------------------------------|------------|------|-------------|--------|-----------------|------------|--|--|
| Use the | Use the Mortgage Insurance Service settings to enable and configure order triggers for Arch, Essent, Genworth, MGIC, National MI and Radian. |            |      |             |        |                 |            |  |  |
| Mortgag | Mortgage Insurance Service                                                                                                    |            |      |             |        |                 |            |  |  |
| Arch    | Essent                                                                                                    | • Genworth | MGIC | National MI | Radian | Automation      |            |  |  |
| Auton   | Automatic Ordering:   Enabled  Disabled  MI Vendor Selection:  Arch  Essent  Genworth  MGiC  National MI  Radian                             |            |      |             |        |                 |            |  |  |
| Defaul  | t Channel                                                                                                    |            |      |             | Aut    | tomatic Order A | Allocation |  |  |

ICE Mortgage Technology Total Quality Loan (TQL) Program Encompass Mortgage Insurance Service: Automatic Ordering and Allocation

x

- Click the Mandatory
   Loan Criteria link to see the criteria a loan must meet to be eligible for automatic MI ordering. This section is read-only.
- 6. Use the options in the **Optional Loan Criteria** panel to include additional criteria for automated MI orders. For example, if your organization wants to limit automatic ordering for a loan purpose of purchase, cash-out refi and no cash-out refi, those boxes would be selected here. If your organization does not want to limit automatic ordering based on loan purpose, then no boxes will be selected.

### 0

Loans must meet the following criteria for all automated MI orders, including Rate Quotes, Delegated and Non Delegated Certificate orders

Mandatory Loan Criteria

| Mandatory Loan Criteria   |                             | ?     |
|---------------------------|-----------------------------|-------|
| Field                     | Criteria                    |       |
| Loan Type - (1172)        | Conventional                |       |
| Lien Position - (420)     | First Lien                  |       |
| Calculated LTV - (353)    | >80% and <=97%              |       |
| Base Loan Amount - (1109) | Greater than 0              |       |
| Amortization Term - (4)   | Greater than 0              |       |
| Amortization Type - (608) | Should not be null or empty |       |
| Loan Purpose - (19)       | Should not be null or empty |       |
| Property Usage - (1811)   | Should not be null or empty |       |
| Number of Units - (16)    | Greater than 0              |       |
| Property Type - (1041)    | Should not be null or empty |       |
| State - (14)              | Should not be null or empty |       |
| Zip Code - (15)           | Should not be null or empty |       |
|                           |                             |       |
|                           | [                           | Close |

### Optional Loan Criteria

Use this section to define additional loan criteria for automated MI orders.

#### Purpose of Loan **Property Will Be** Purchase Primary Cash-Out Refi Secondary No Cash-Out Refi Investment Construction Documentation Type Construction-Perm (A) Alternative Other (F) Full Documentation Amortization (R) Reduced Fixed Streamlined Refinance GPM No Documentation ARM No Ratio Other Limited Documentation

ICE Mortgage Technology Total Quality Loan (TQL) Program Encompass Mortgage Insurance Service: Automatic Ordering and Allocation

- Use the Loan Programs to Exclude panel to exclude certain loan programs from the automation.
   Enter a keyword for the loan program. All loan programs that contain the keyword will be excluded from automation.
- Use the Trigger Milestones panel to define the milestones to activate automatic loan submissions for MI. Automatic ordering can be configured for rate quotes and Non-Delegated or Delegated certificate orders. Any other certificate order types can be manually ordered using the TQL Services tool.

 Use the Order
 Type drop-down list corresponding to the milestone to configure the MI order type that will be placed at the completion of the milestone and loan save.

Note: For Order Type, you must configure the settings such that **Rate Quote** is selected before Non-Delegated or **Delegated** orders. If you select Non-Delegated/**Delegated** prior to **Rate Quote**, you will be stopped from making the selection and an error message will display.

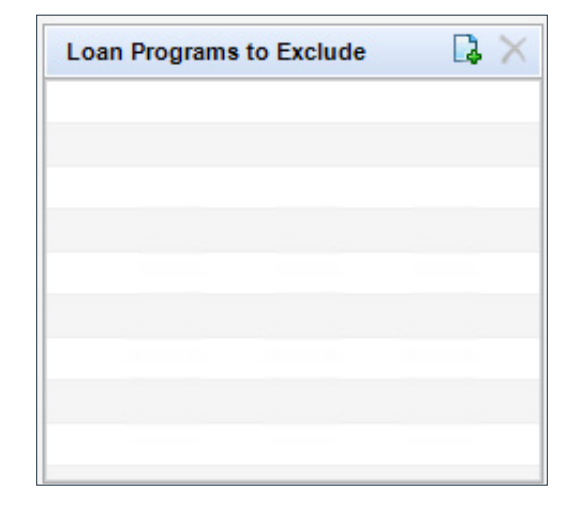

| Rate quotes an<br>triggered when<br>Click each tab t | d delegated MI certific<br>the selected mileston<br>o setup the correspor | ate orders v<br>es are comp<br>nding loan ch | vill be<br>leted.<br>annel. |    |
|------------------------------------------------------|---------------------------------------------------------------------------|----------------------------------------------|-----------------------------|----|
| Banked - Retail                                      | Banked - Wholesale                                                        | Brokered                                     | Corresponde                 | nt |
| Milestone                                            | C                                                                         | order Type                                   |                             |    |
| Qualification                                        |                                                                           | Rate Quote                                   | -                           | ^  |
| Processing                                           |                                                                           |                                              | -                           |    |
| Submitted                                            |                                                                           | Delegated                                    | -                           |    |
| Submittal                                            |                                                                           |                                              | -                           |    |
| Cond. Approva                                        | L.                                                                        |                                              | -                           |    |
| Resubmittal                                          |                                                                           |                                              | +                           |    |
| Approval                                             |                                                                           |                                              | -                           |    |
| Doc Preparation                                      | n                                                                         |                                              |                             |    |

ICE Mortgage Technology Total Quality Loan (TQL) Program Encompass Mortgage Insurance Service: Automatic Ordering and Allocation

- Click on **Document List** to view the list of eFolder documents that will be sent for Non-Delegated automated orders.
- Click the Add/Update Channel Field Triggers link to view the list of fields that trigger automatic loan resubmissions to the applicable MI vendor when the fields are updated in Encompass after the corresponding milestones are completed.

#### Trigger Milestones

Rate Quotes, Delegated and Non Delegated orders will trigger when the selected milestones are completed for each business channel. For Non Delegated orders, setup the Document List to upload to

?

х

 $\square | \vee \times$ 

the MI vendor.

#### Non-Delegated Order Upload Document Setup

For Non-Delegated orders, map the MI Service documents to the corresponding Encompass documents. These will be uploaded after an automated order

| MI Service Documents<br>1003 - URLA<br>1008 - Transmittal Summary<br>Appraisal<br>AVM<br>Bank Statements<br>Credit Report<br>Current Paystubs<br>Disclosure Notices | Encompass Document Name   1003 - URLA   1008 - Transmittal Summary   Appraisal   AVM   Bank Statements   Credit Report   Current Paystubs   Disclosure Notices |  |  |  |  |
|----------------------------------------------------------------------------------------------------|----------------------------------------------------------------------------------------------------|--|--|--|--|
| 1003 - URLA<br>1008 - Transmittal Summary<br>Appraisal<br>AVM<br>Bank Statements<br>Credit Report<br>Current Paystubs<br>Disclosure Notices                         | 1003 - URLA                                                                                                    |  |  |  |  |
| 1008 - Transmittal Summary<br>Appraisal<br>AVM<br>Bank Statements<br>Credit Report<br>Durrent Paystubs<br>Disclosure Notices                                        | 1008 - Transmittal Summary<br>Appraisal<br>AVM<br>Bank Statements<br>Credit Report<br>Current Paystubs<br>Disclosure Notices                                   |  |  |  |  |
| Appraisal<br>AVM<br>Bank Statements<br>Dredit Report<br>Durrent Paystubs<br>Disclosure Notices                                                                      | Appraisal AVM Bank Statements Credit Report Current Paystubs Disclosure Notices                                                                                |  |  |  |  |
| AVM<br>Bank Statements<br>Credit Report<br>Durrent Paystubs<br>Disclosure Notices                                                                                   | AVM Bank Statements Credit Report Current Paystubs Disclosure Notices                                                                                          |  |  |  |  |
| Bank Statements<br>Credit Report<br>Current Paystubs<br>Disclosure Notices                                                                                          | Bank Statements<br>Credit Report<br>Current Paystubs<br>Disclosure Notices                                                                                     |  |  |  |  |
| Credit Report<br>Current Paystubs<br>Disclosure Notices                                                                                                    | Credit Report<br>Current Paystubs<br>Disclosure Notices                                                                                                    |  |  |  |  |
| Current Paystubs<br>Disclosure Notices                                                                                                    | Current Paystubs<br>Disclosure Notices                                                                                                    |  |  |  |  |
| Disclosure Notices                                                                                                    | Disclosure Notices                                                                                                    |  |  |  |  |
|                                                                                                    | Disclosure Notices                                                                                                    |  |  |  |  |
| Divorce Decree                                                                                                    | Divorce Decree                                                                                                    |  |  |  |  |
| Gift Letter/Source of Funds                                                                                                    | Gift Letter/Source of Funds                                                                                                    |  |  |  |  |
| Homeowner's Insurance Policy                                                                                                    | Homeowner's Insurance Policy                                                                                                    |  |  |  |  |
| Purchase Contract                                                                                                    | Purchase Contract                                                                                                    |  |  |  |  |
| Tax Returns w/ Schedules - 2 Years                                                                                                    | Tax Returns w/ Schedules - 2 Years                                                                                                    |  |  |  |  |
| Title Report                                                                                                    | Title Report                                                                                                    |  |  |  |  |
| Underwriting                                                                                                    | Underwriting                                                                                                    |  |  |  |  |
| VOD                                                                                                    | VOD                                                                                                    |  |  |  |  |
| VOE                                                                                                    | VOE                                                                                                    |  |  |  |  |
| W-2s - Last 2 years                                                                                                    | W-2s - Last 2 years                                                                                                    |  |  |  |  |
|                                                                                                    |                                                                                                    |  |  |  |  |
|                                                                                                    |                                                                                                    |  |  |  |  |
|                                                                                                    |                                                                                                    |  |  |  |  |

| Trigger Milesto                                       | ones                                                                      |                                               |                             | (?  |
|-------------------------------------------------------|---------------------------------------------------------------------------|-----------------------------------------------|-----------------------------|-----|
| Rate quotes and<br>triggered when<br>Click each tab t | d delegated MI certific<br>the selected mileston<br>o setup the correspor | ate orders w<br>les are comp<br>nding loan ch | vill be<br>leted.<br>annel. |     |
| Banked - Retail                                       | Banked - Wholesale                                                        | Brokered                                      | Corresponde                 | ent |
| Milestone                                             | C                                                                         | order Type                                    |                             |     |
| Qualification                                         | i i                                                                       | Rate Quote                                    | -                           | ^   |
| Processing                                            |                                                                           |                                               | -                           |     |
| Submitted                                             |                                                                           | Delegated                                     | •                           |     |
| Submittal                                             |                                                                           |                                               | •                           |     |
| Cond. Approva                                         | C                                                                         |                                               | -                           |     |
| Resubmittal                                           |                                                                           |                                               | •                           |     |
| Approval                                              |                                                                           |                                               | •                           |     |
| Dec Dreporation                                       | 1                                                                         |                                               | -                           |     |

# X Arch MI

ICE Mortgage Technology Total Quality Loan (TQL) Program Encompass Mortgage Insurance Service: Automatic Ordering and Allocation

- Use the Trigger Milestones window to specify the key data fields that, when changed, will trigger an MI resubmission. The top panel displays the default Encompass fields. You can add Milestone Triggers to the fields to configure automatic loan resubmissions for field updates after the corresponding milestone is completed.
- See the table that follows for the default field triggers.

### Trigger Milestones (?)

Rate Quotes, Delegated and Non Delegated orders will trigger when the selected milestones are completed for each business channel.

For Non Delegated orders, setup the Document List to upload to the MI vendor.

| Banked - Retail | Banked - Wholesale | Brokered    | Correspondent      |
|-----------------|--------------------|-------------|--------------------|
| Milestone       |                    | Order Typ   | e                  |
| Application     |                    | Rate Quo    | • •                |
| Processing      |                    | Non-Dele    | gated -            |
| Submittal       |                    |             | •                  |
| Cond. Approva   |                    |             | -                  |
| Resubmittal     |                    |             | -                  |
| Approval        |                    |             | -                  |
| Ready for Docs  | :                  |             | -                  |
| Docs Out        |                    |             | -                  |
| Docs Signing    |                    |             | -                  |
| Funding         |                    |             | -                  |
| Shipping        |                    |             | -                  |
| Purchasing      |                    |             | -                  |
| Completion      |                    |             | -                  |
|                 |                    |             |                    |
|                 | Add/U              | odate Chanr | nel Field Triggers |

 Use the bottom panel to add fields that will trigger automatic loan resubmissions to the applicable MI vendor when updated after the completion of the corresponding milestones. To add fields that will trigger automatic loan resubmissions to MI when updated after the completion of the corresponding milestones, click the New icon in the Field Trigger Setup window. ICE Mortgage Technology Total Quality Loan (TQL) Program Encompass Mortgage Insurance Service: Automatic Ordering and Allocation

| Field Name                     | Field ID                                              |
|--------------------------------|-------------------------------------------------------|
| Amortization Type              | 608                                                   |
| Appraisal Amount               | 356                                                   |
| ARM 1st Adjustment             | 696                                                   |
| ARM Cap Percent                | 697                                                   |
| ARM Lifetime Cap               | 247                                                   |
| AUS Recommendation             | 1544                                                  |
| Balloon Indicator              | 1659                                                  |
| Balloon Term                   | 325                                                   |
| Base Loan Amt                  | 1109                                                  |
| Buydown Indicator              | 425                                                   |
| LTV                            | 353                                                   |
| CLTV                           | MORNET.X76                                            |
|                                | Loan Level - VASUMM.X23                               |
|                                | Borrower - Experian 67 TransUnion 1450 Equifax 1414   |
| Credit Score                   | CoBorrower - Experian 60 TransUnion 1452 Equifax 1502 |
| Doc File ID (UCDP)             | ULDD.X31                                              |
| DTI                            | 742                                                   |
| Loan Purpose                   | 19                                                    |
| No of Units                    | 16                                                    |
| Occupancy type                 | 1811                                                  |
| Property State                 | 14                                                    |
| Property Type                  | 1041                                                  |
| Property Zip                   | 15                                                    |
| Purchase Price                 | 136                                                   |
| Purpose of Refinance           | 299                                                   |
| Term                           | 4                                                     |
| Underwriting Type              | 1543                                                  |
| Lender Paid Mortgage Insurance | 3533                                                  |
| Debt to Income Ratio           | 742                                                   |
| Interest Only Indicator        | Terms.IntrOnly                                        |
| Loan Type                      | 1172                                                  |
| Origination Channel            | 2626                                                  |

| 0                 | Field Trigger Setup (Banked - I                | Retail)                  | x |
|-------------------|------------------------------------------------|--------------------------|---|
| Select a milestor | e trigger for these standard key data changes. | (                        | 2 |
| Field ID 🔺        | Field Description                              | Milestone Trigger        |   |
| 1041              | Subject Property Type Fannie Mae               | Processing -             | ^ |
| 1109              | Trans Details Loan Amt                         | Application              | = |
| 1172              | Trans Details Loan Type                        | Processing               |   |
| 136               | Trans Details Purchase Price                   | Cond. Approval           |   |
| 14                | Subject Property State                         | Resubmittal<br>Approval  |   |
| 1414              | Borr Equifax BEACON                            | Ready for Docs           |   |
| 1415              | Co-Borr Equifax BEACON                         | Docs Signing             |   |
| 1450              | Borr TransUnion Empirica                       | Shipping                 |   |
| 1452              | Co-Borr TransUnion Empirica                    | Purchasing<br>Completion | _ |
| Field ID          | Field Description                              | Milestone Trigger        |   |
|                   |                                                |                          |   |
|                   |                                                |                          |   |
|                   |                                                |                          |   |
|                   |                                                |                          |   |
|                   |                                                |                          |   |
|                   |                                                | OK Cancel                |   |

ICE Mortgage Technology Total Quality Loan (TQL) Program Encompass Mortgage Insurance Service: Automatic Ordering and Allocation

- In the Add New Field Trigger window, type the field ID, then click OK.
- In the Field Trigger Setup window, click OK.

**NOTE:** Based on your selections in the Trigger Milestones panel:

- If a loan has a rate quote with imported fees and one of the trigger fields is updated, saving that loan will prompt an automated rate quote resubmission to the applicable MI partner.
- If a loan has a delegated certificate order with imported fees and one of the trigger fields is updated, an automated delegated certificate resubmission to the applicable MI partner will be made.
- Once the initial automated Non-Delegated MI order is processed, TQL continues to monitor trigger fields for changes. When a trigger field changes and the loan is saved, the below message will be displayed to alert the user that they need to manually resubmit the Non-Delegated order along with any documents that have changed.
- You can view the changed data by clicking View Log Data.

| Specify a valid Encompass field ID:<br>4000 | ad New Fie   | a ngger          |          |
|---------------------------------------------|--------------|------------------|----------|
| 4000                                        | Specify a va | lid Encompass fi | ield ID: |
|                                             | 4000         |                  |          |

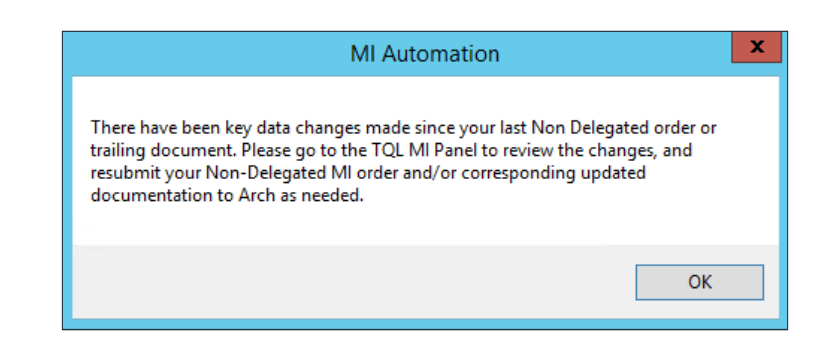

|                         |                       | Lo                         | g Data Viewer             |                          | >                                     | <b>c</b> | View Log Data   |
|-------------------------|-----------------------|----------------------------|---------------------------|--------------------------|---------------------------------------|----------|-----------------|
| /hen a non delegated o  | rder is present, the  | system will log changes to | key data fields as config | gured in TQL-MI admin se | ttings. This is done in lieu of auto- |          | Fees Imported   |
| submitting a non delega | ated order. If any of | these changes have beer    | logged, the data will be  | shown below.             |                                       |          |                 |
| hange Date (UTC)        | Field Id              | Field Description          | Previous Value            | New Value                | User Name                             |          | <b>~</b>        |
| 2/4/2020 3:54 PM        | 1041                  | Subject Property T         | PUD                       | Detached                 | Monica Lopez                          | ian      |                 |
| 2/4/2020 3:54 PM        | 1109                  | Trans Details Loa          | 186000.00                 | 185000.00                | Monica Lopez                          |          |                 |
| 2/4/2020 3:54 PM        | 353                   | Freddie Mac Loan           | 90.732                    | 90.244                   | Monica Lopez                          |          |                 |
| 2/4/2020 3:54 PM        | 356                   | Subject Property           | 205000                    | 210000                   | Monica Lopez                          |          |                 |
| 2/4/2020 3:54 PM        | 742                   | Trans Details Qua          | 22.431                    | 21.727                   | Monica Lopez                          | _        |                 |
|                         |                       |                            |                           |                          |                                       |          |                 |
|                         |                       |                            |                           |                          |                                       |          |                 |
|                         |                       |                            |                           |                          |                                       | h Mi's   | fraud warning h |
|                         |                       |                            |                           |                          |                                       |          | -               |
|                         |                       |                            |                           |                          |                                       |          |                 |
|                         |                       |                            |                           |                          |                                       |          |                 |
|                         |                       |                            |                           |                          |                                       |          |                 |
|                         |                       |                            |                           |                          |                                       |          |                 |
|                         |                       |                            |                           |                          |                                       |          |                 |
|                         |                       |                            |                           |                          |                                       |          |                 |
|                         |                       |                            |                           |                          |                                       |          |                 |
|                         |                       |                            |                           |                          |                                       |          |                 |
|                         |                       |                            |                           |                          |                                       |          |                 |
|                         |                       |                            |                           |                          |                                       |          |                 |
|                         |                       |                            |                           |                          |                                       |          |                 |
|                         |                       |                            |                           |                          |                                       |          |                 |
|                         |                       |                            |                           |                          |                                       |          |                 |

ICE Mortgage Technology Total Quality Loan (TQL) Program Encompass Mortgage Insurance Service: Automatic Ordering and Allocation

### Automatic Ordering with Automatic Order Allocation

After completing the preceding steps, you can continue with the following steps to setup and enable automatic order allocation.

This diagram depicts the difference in the user experience when using automatic ordering versus using automatic order allocation.

- 9. Use the Automatic Order Allocation panel to automatically allocate rate quotes to each vendor enabled for the automated MI workflow. The new Document History tab provides a record of all documents uploaded by the user to Arch MI.
  - Select the Enable Automatic Order Allocation check box.
  - Use the Target Allocation % fields for each vendor to enter the target allocation percentage assigned to the vendor. Each lender designates this distribution percentage, as applicable. The total Target Allocation percentage must be no less than 99.99%.

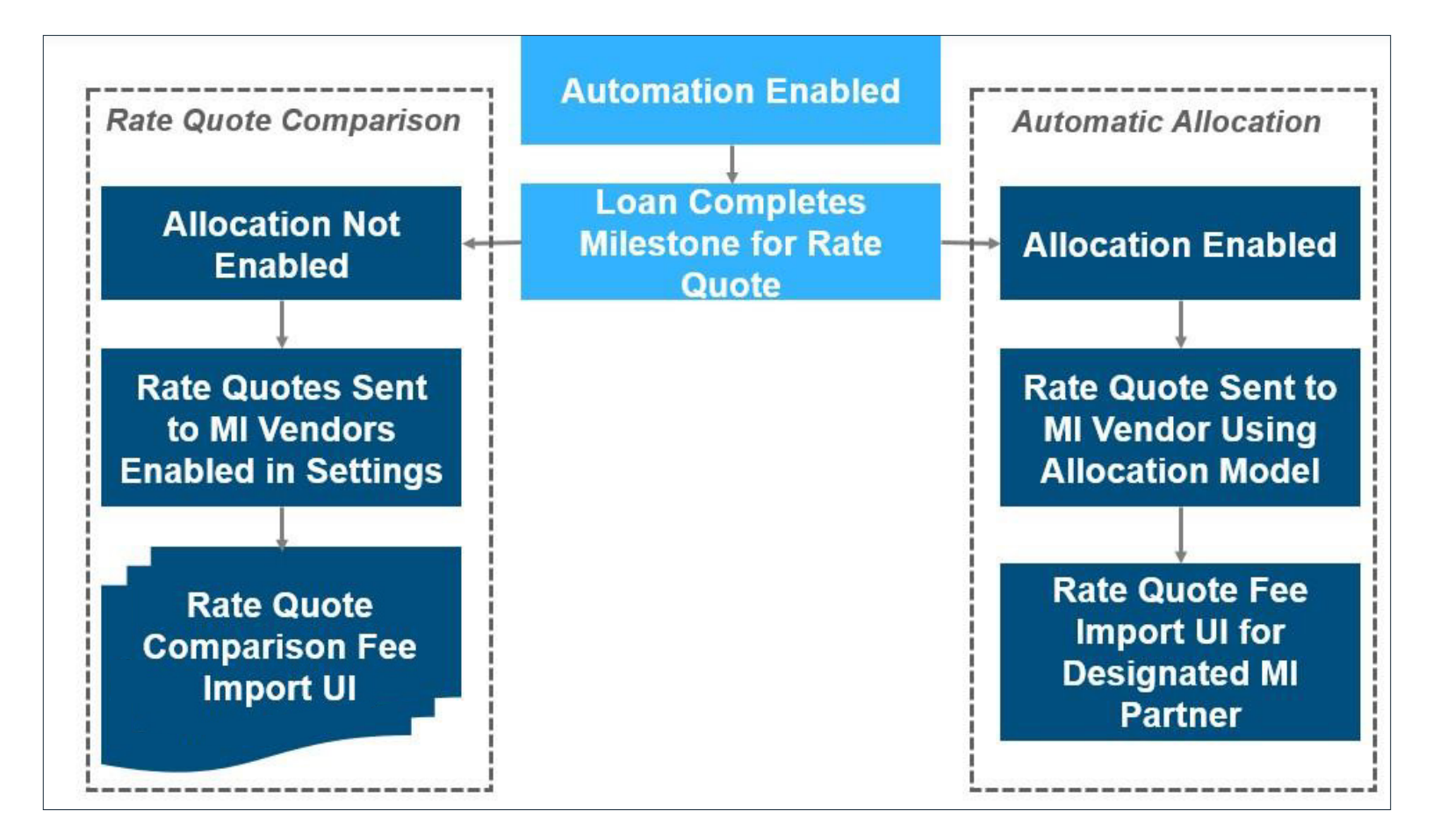

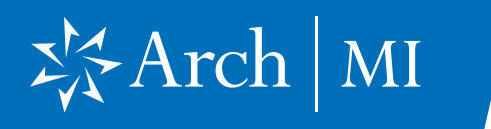

- The **Remaining** field auto-populates based on your designations. You can click the **Calculator** icon to equally allocate ordering among the enabled vendors.
- The Actual Allocation % fields for each vendor are non-editable and pre-populated.
- The Actual Allocation % represents certificates, whether they are placed manually or through automatic ordering.
- Use the calendar icon to change the **Actual Allocation Effective Date**.
- Partner designation of an automated rate quote the furthest distance from the Target Allocation % to the Actual Allocation % defines the MI vendor receiving the next automated rate quote.

**Note:** If the Automatic Order Allocation panel is configured, rate quotes will be allocated based on the numbers defined in this section and a rate quote comparison will not be displayed to your user.

**10.** Click the **Save** icon to save your updates.

| [ | Automatic Order Allocation |         |         |                                             |         |             |           |                  |     |
|---|----------------------------|---------|---------|---------------------------------------------|---------|-------------|-----------|------------------|-----|
|   | Enable Automatic Order A   |         |         | Actual Allocation Effective Date 01/01/2020 |         |             |           |                  |     |
|   |                            | Arch    | Essent  | Genworth                                    | MGIC    | National MI | Radian    |                  | _   |
|   | Target Allocation %        | 16.66 % | 16.66 % | 16.66 %                                     | 16.66 % | 16.66 %     | 16.66 % 🗾 | Remaining 0.04 9 | % 🖌 |
|   | Actual Allocation %        | 100 %   | 0 %     | 0%                                          | 0 %     | 0 %         | 0 %       |                  |     |

| Mortgage Insurance Service                                                                                                    |                                                                                                    |  |  |  |  |  |  |  |  |  |
|----------------------------------------------------------------------------------------------------|----------------------------------------------------------------------------------------------------|--|--|--|--|--|--|--|--|--|
| Use the Mortgage Insurance Service settings to enable and configure order triggers for Arch, Essent, Genworth, MGIC, National MI and Radian. |                                                                                                    |  |  |  |  |  |  |  |  |  |
| Mortgage Insurance Service                                                                                                    |                                                                                                    |  |  |  |  |  |  |  |  |  |
| Arch Essent Genworth MGIC National MI Radian Automation                                                                                      |                                                                                                    |  |  |  |  |  |  |  |  |  |
| Automatic Ordering:   Enabled  Disabled  MI Vendor Selection:  Arch  Essent  Genworth  MGC  Radian                                           |                                                                                                    |  |  |  |  |  |  |  |  |  |
| Default Channel       Automatic Order Allocation                                                                                             |                                                                                                    |  |  |  |  |  |  |  |  |  |
| Select a Default Channel to use for loans with no channel<br>value (Field 2626).                                                             | Enable Automatic Order Allocation Actual Allocation Effective Date                                                                                                    |  |  |  |  |  |  |  |  |  |
| Banked - Retail 🗸                                                                                                    | Arch         Essent         Genworth         MGIC         National MI         Radian           Target Allocation %         16.66 %         16.66 %         16.66 %         16.66 %         16.66 %         16.66 %         16.66 %         16.66 %         16.66 %         16.66 %         16.66 %         16.66 %         16.66 %         16.66 %         16.66 %         16.66 %         16.66 %         16.66 %         16.66 %         16.66 %         16.66 %         16.66 %         16.66 %         16.66 %         16.66 %         16.66 %         16.66 %         16.66 %         16.66 %         16.66 %         16.66 %         16.66 %         16.66 %         16.66 %         16.66 %         16.66 %         16.66 %         16.66 %         16.66 %         16.66 %         16.66 %         16.66 %         16.66 %         16.66 %         16.66 %         16.66 %         16.66 %         16.66 %         16.66 %         16.66 %         16.66 %         16.66 %         16.66 %         16.66 %         16.66 %         16.66 %         16.66 %         16.66 %         16.66 %         16.66 %         16.66 %         16.66 %         16.66 %         16.66 %         16.66 %         16.66 %         16.66 %         16.66 %         16.66 %         16.66 %         16.66 %         16.66 %         16.66 % |  |  |  |  |  |  |  |  |  |

ICE Mortgage Technology Total Quality Loan (TQL) Program Encompass Mortgage Insurance Service: Automatic Ordering and Allocation

### **Rate Quote Comparison**

If your Encompass administrator has enabled automatic ordering for more than one vendor and has not configured automatic order allocation, when your loan completes a milestone configured to order a rate quote, an MI Rate Quote window will display a rate quote comparison for the enabled vendors.

**Note:** The image below has been modified for the purpose of this document to remove vendor-specific rates. Your MI Rate Quote window will display rate quotes for the enabled vendor(s). The Fees panel will display the rate quote received from the vendor. The Order Information panel will display details about the type of order associated with the vendor response. For example, if the fees are associated with a borrower-paid monthly deferred order, then the Order Information panel will display **Premium, Borrower Paid**.

**Important** — You must have the **same defaults** selected for each active provider in the Mortgage Insurance Service settings to ensure an "apples-to-apples" comparison.

You can compare the rate quotes, select your vendors, then click **Import Fees**.

| MI Rate Quote                                   |          |        |          |                    |                     |        |          |                               |         | ×           |          |  |
|-------------------------------------------------|----------|--------|----------|--------------------|---------------------|--------|----------|-------------------------------|---------|-------------|----------|--|
| Select the provider and fees you want to Import |          |        |          |                    |                     |        |          |                               |         |             |          |  |
| ○ ARCH                                          |          |        |          | ⊖ MGIC             |                     |        |          | ○ RADIAN                      |         |             |          |  |
| Prepaid, Level, Borro                           | werPaid  |        |          | Deferred, Monthly  | Premium, BorrowerPa | aid    |          |                               |         |             |          |  |
| Fees                                            |          |        |          | Fees               |                     |        |          | Fees                          |         |             |          |  |
| Description                                     | Percent  | Amount | Duration | Description        | Percent             | Amount | Duration |                               |         |             |          |  |
|                                                 |          |        |          |                    |                     |        |          |                               |         |             |          |  |
|                                                 |          |        |          |                    |                     |        |          |                               |         |             |          |  |
| Notice To User                                  |          |        |          | Notice To User     |                     |        |          | Notice To User                |         |             |          |  |
|                                                 |          |        | ^        |                    |                     |        | ~        |                               |         |             |          |  |
|                                                 |          |        |          |                    |                     |        |          |                               |         |             |          |  |
|                                                 |          |        | ~        |                    |                     |        | ~        |                               |         |             | $\sim$   |  |
| O ESSENT                                        |          |        |          | ⊖ GENWORTH         |                     |        |          | O NATIONAL MI                 |         |             |          |  |
| Deferred, Level, Born                           | owerPaid |        |          | Deferred, Level, E | BorrowerPaid        |        |          | Deferred, Level, BorrowerPaid |         |             |          |  |
| Fees                                            |          |        |          | Fees               |                     |        |          | Fees                          |         |             |          |  |
| Description                                     | Percent  | Amount | Duration | Description        | Percent             | Amount | Duration | Description                   | Percent | Amount      | Duration |  |
|                                                 |          |        |          | -                  |                     |        |          | -                             |         |             |          |  |
| Notice To User                                  |          |        |          | Notice To User     |                     |        |          | Notice To User                |         |             |          |  |
|                                                 |          |        | <b>^</b> |                    |                     |        | ~ ~      |                               |         |             | <b>^</b> |  |
|                                                 |          |        |          |                    |                     |        |          |                               |         | Import Fees | Cancel   |  |

#### ARCH MORTGAGE INSURANCE COMPANY® | 230 NORTH ELM STREET GREENSBORO NC 27401 | ARCHMI.COM

© 2023 Arch Mortgage Insurance Company. All Rights Reserved. Arch MI is a marketing term for Arch Mortgage Insurance Company and United Guaranty Residential Insurance Company. Arch Mortgage Insurance Company is a registered mark of Arch Capital Group (U.S.) Inc. or its affiliates. Encompass, Total Quality Loan and TQL are registered marks and ICE Mortgage Technology is a trademark of ICE Mortgage Technology, Inc. and its affiliates. MCUS-B0536J-0123